E-Licensing Manual

## **5 PAYMENT**

After Sarawak Forestry had approved your application. You will be notified through email to pay the application. You can by clicking the link provided in the email by using S Pay Global or pay at the counter.

## 5.1 PAYMENT USING S PAY GLOBAL

- 1. There are 3 methods to make payment:
  - a. Click on the link provided in the email and you will be diverted to the payment page.
  - Login to the E-Licensing website, click on the License Application at the Side Navigation
    Bar and click \$Pay Now
  - c. Login to the E-Licensing website, at the dashboard the outstanding payment will be shown, click \$PayNow.
- 2. Choose S Pay Global (Other payment methods will be available soon).

| Name | Licen | se No. 🌻          |              |
|------|-------|-------------------|--------------|
| h    | P-000 | 0123              | \$ Pay Now   |
|      |       | S PAY GLOBAL      |              |
|      |       | FPX (available so | on)          |
| h    |       | Credit Card (avai | ilable soon) |

3. You will be directed to the S Pay Global website to perform payment.

|                                                                                       | S PAY GLOBAL<br>Convertigence of the second                                                             |                                                                                                    |
|---------------------------------------------------------------------------------------|----------------------------------------------------------------------------------------------------|----------------------------------------------------------------------------------------------------|
| Payment to<br>RM 0.10                                                                 | Scan & Pay<br>Instructions<br>1. Open your S PAY GLOBAL App<br>2. Tap "Scan & Pay"<br>3. Sran This Code | Login to Pay<br>Instructions<br>1. Enter Your S PAY GLOBAL Username<br>2. Request for TAC<br>3. Confirm Revenent |
| Reference No.<br>0000179-1                                                            | Scan & Pay                                                                                              | Login & Pay                                                                                                    |
| Download S PAY GLOBAL App<br>GET IT CN<br>Google Play<br>Download on the<br>App Store |                                                                                                    | Cancel                                                                                                    |
|                                                                                       | Sarawak<br>youby Government                                                                             | Need further help?<br>↓ 1-300-88-7722<br>ጃ customerservice@spayglobal.my                                         |

- 4. You can either:
  - a. Click "Scan & Pay" to use S PAY Global App in your mobile phone to scan the QR code and pay.
  - b. Click "Login & Pay" to log in using S Pay username & password.
- 5. Once payment had been made, S Pay Global will show a payment successful screen.

## SARAWAK FORESTRY CORPORATION

E-Licensing Manual

| Payme                       | ent Successful !      |                    |
|-----------------------------|-----------------------|--------------------|
| Merchant:                   | P Cloud Sdn Bhd       |                    |
| Merchant Reference No.:     | 0000179-1             |                    |
| S PAY GLOBAL Reference No.: | ZF202204151137446486  |                    |
| Payment Date/Time:          | 2022-04-15 16:32:52   |                    |
| Prin                        | t Close               |                    |
|                             | 5.4                   | Nord Caller Labo   |
| brought to<br>you by        | Sarawak<br>Government | Need further help? |

6. After click "Close", you will be shown an official receipt slip in E-Licensing.

| Description      Payment Method      Reference No.      Payment Status      Amount        Form 1 Protected Animal.      sarawakpay      ZF202204151137446486      success      0.10        This is a computer-generated document, no signature is required. | SARAWAK<br>SAR<br>SAR<br>FOR<br>FOR<br>ESTRY<br>COI | AWAK<br>ESTRY<br>(PORATIC                 | DN                                    | Official R                | eceipt         |
|----------------------------------------------------------------------------------------------------|-----------------------------------------------------|-------------------------------------------|---------------------------------------|---------------------------|----------------|
| This is a computer-generated document, no signature is required.                                                                                                    | Description<br>Form 1 Protected Animal.             | Payment Method                            | Reference No.<br>ZF202204151137446486 | Payment Status<br>success | Amount<br>0.10 |
|                                                                                                    | Form 1 Protected Animal.                            | sarawakpay<br>ocument, no signature is re | 2F202204151137446486                  | success                   | 0.10           |

7. You can choose to "Print Receipt" or "Close" to complete the payment.

## 5.2 PAYMENT AT COUNTER

1. You can make your payment at SFC counter and also when the amount exceeds RM 3, 000.